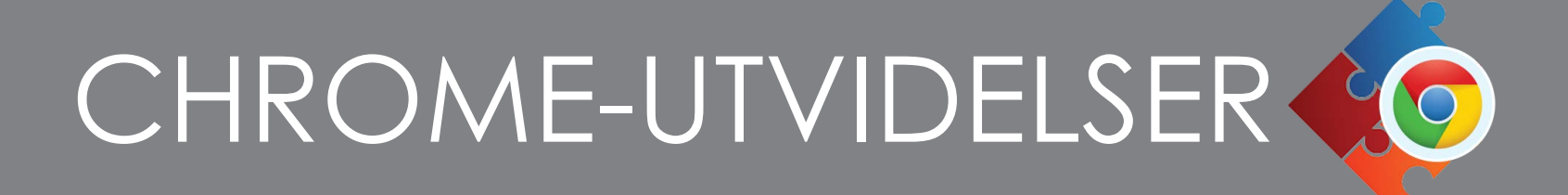

Lærere som bruker Chromebook / PC eller jobber med ActivPanel i et Google-miljø vil ha god nytte av Google - utvidelser. Utvidelsene er små tillegg til nettleseren som gjør at du kan søke, speile, lagre, tegne oppå, lage tankekart og mye mer.

Her tar vi deg gjennom hvordan du finner og legger til Chrome - utvidelser.

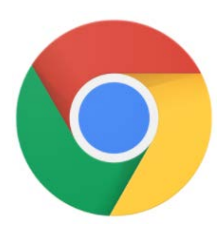

#### Finne utvidelser i Chrome

Åpne Google Chrome på din Chromebook eller på ActivPanel. Trykk på menytegnet oppe til høyre i nettleseren. Velg Flere Verktøy, så Utvidelser.

### Legge til utvidelser i Chrome Nettmarked

På den nye siden som kommer opp: Velg Utvidelser oppe til høyre. Da kommer det opp en hvit ramme til venstre, der du trykker på Chrome Nettmarked helt nederst.

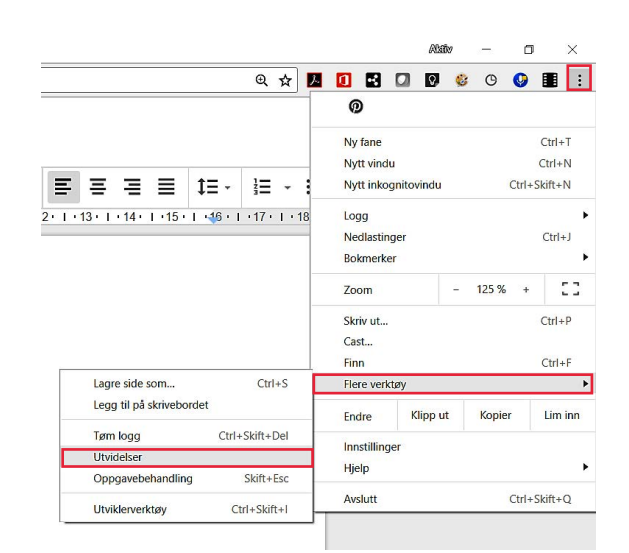

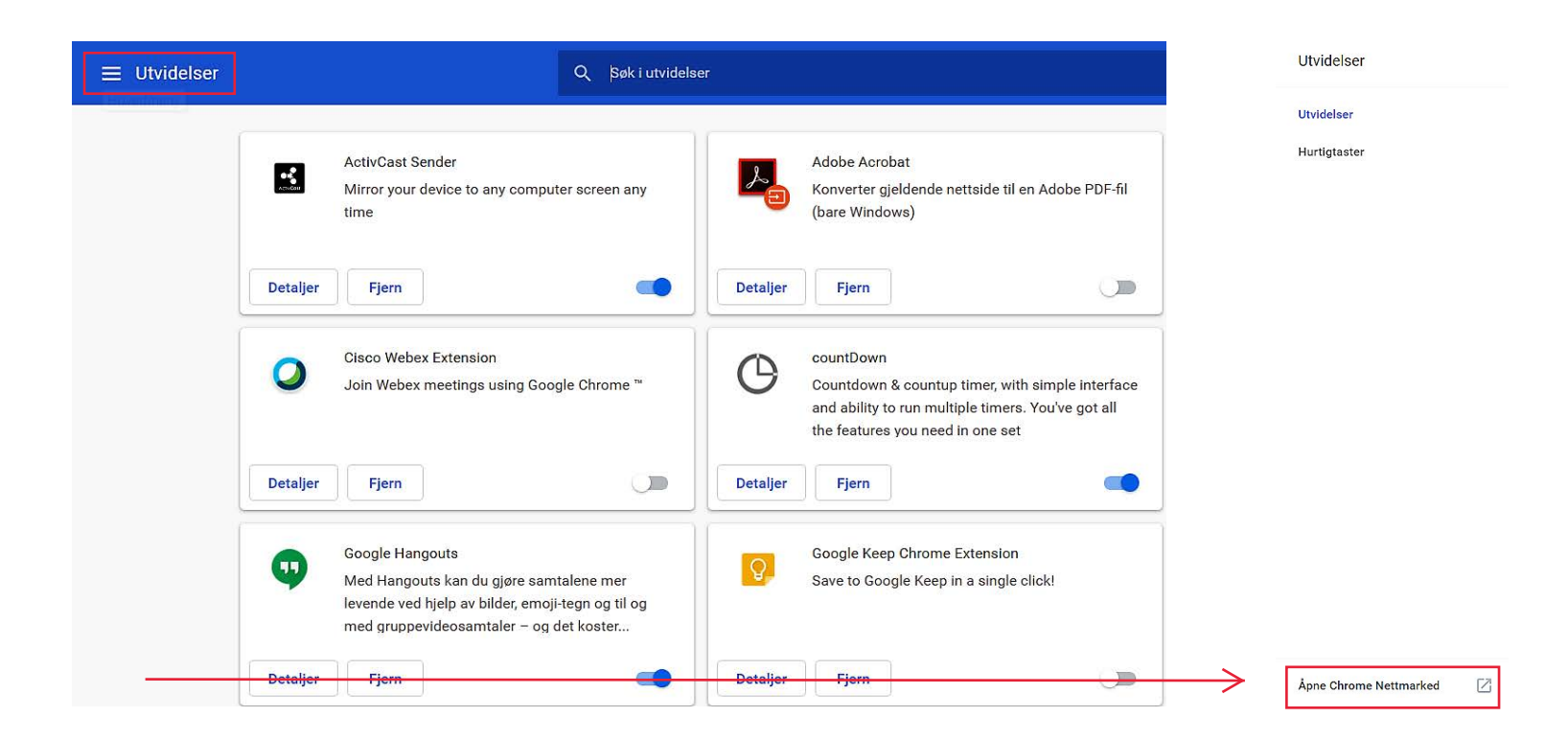

Du er nå i Chrome Nettmarked, som inneholder alle utvidelser til Google Chrome.

| þøk i butikken   |   | ] |
|------------------|---|---|
| ActivCast Sender | × | ן |

Bruk søkevinduet og skriv inn det du ønsker å legge til.

chrome nettmarked

For å legge til utvidelsen, trykk på Legg til i Chrome.

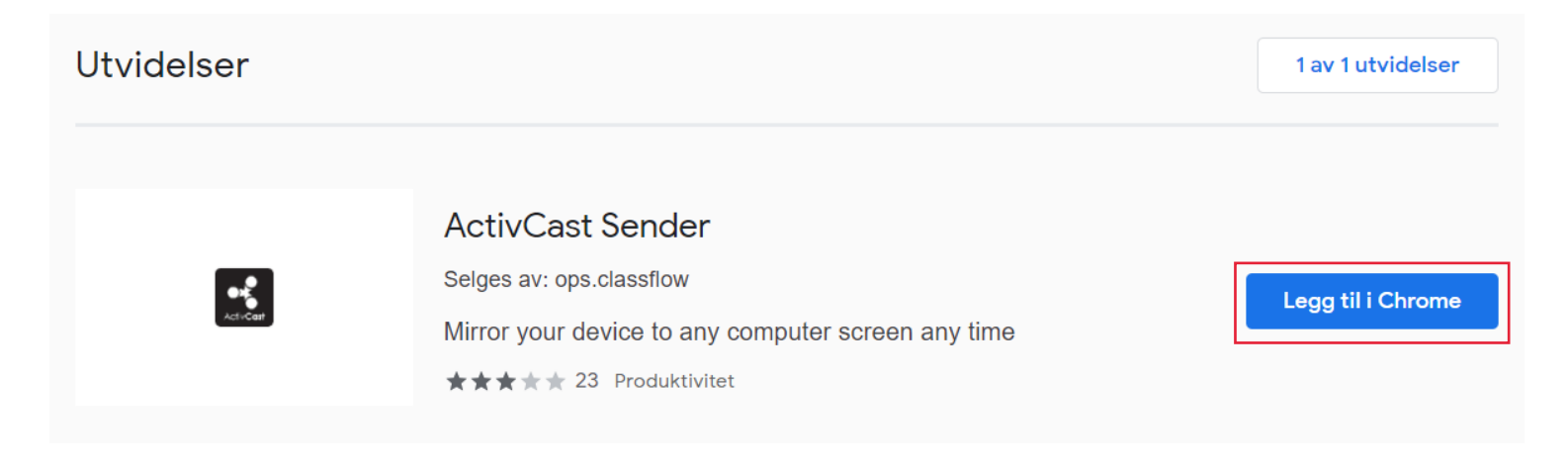

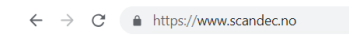

Du finner nå utvidelsene dine helt til høyre i Chrome-nettleseren.

Dersom du har mange utvidelser vil en del av dem legge seg under menytegnet i Chrome.

# VÅRE ANBEFALTE UTVIDELSER

### ACTIVCAST SENDER

ActivCast Sender brukes på Chromebooks eller pcer når du vil speile innhold til ActivCast på ActivPanel.

Inntil 4 enheter kan speiles samtidig.

Dersom nettverket tillater det vil ActivCast Sender autodetektere ActivPanel og du kan dele, eller du kan skrive inn koden du får fra ActivCast på ActivPanel for å dele.

### SCREENCASTIFY

Dette er en fiffig utvidelse som lar deg ta opp film over nettsider, programmer eller fullskjerm i høy kvalitet. Start Screencastify, bestem om det skal være vindu eller fullskjerm og Record Desktop. Utvidelsen teller ned fra 3 og du tar opp til du trykker Stopp Deling. For å laste ned videoen velger du så Download nede til venstre i fanen som viser den nye videoen.

### WEB PAINT

Åpner en meny med tegneverktøy oppe til høyre i leseren og kan brukes over nettsider.

Du kan tegne på nettsiden, lage rammer på tekst og du kan bruke kamerafunksjonen for å ta vare på.

Tekst og rammer/linjer følger siden når du scroller.

Dersom du trykker på kamera, vil siden med dine tegninger på åpne seg i en ny fane og derfra kan du kopiere den som bilde eller laste ned. F eks kan du laste direkte inn i bildebehandingsprogram eller i Explain Everything.

### **MULTI HIGHLIGHT**

Når du skal søke etter spesielle ord på en nettside kan du bruke denne utvidelsen.

Skriv inn ordet / ordene du ønsker å få uthevet og alle samsvarende ord i en artikkel eller nettside (også i online-dokumenter) blir markert med gult.

Du kan søke etter flere ord samtidig.

## SAVE TO GOOGLE DRIVE

Lar deg lagre nettsider eller skjermbilder direkte til Google Drive. Det finnes også utvidelse for Del medClassroom og Send til OneNote.

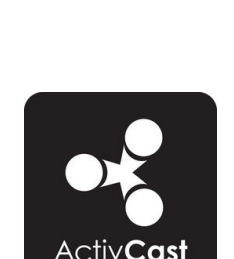

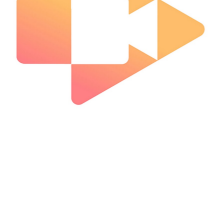

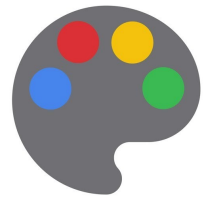

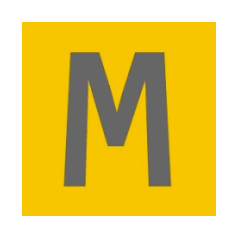

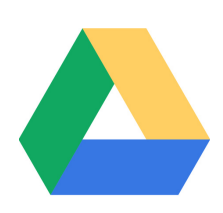

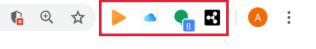

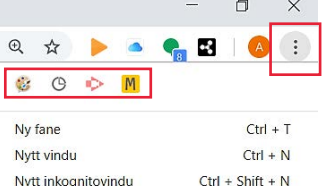